## Kerstboom maken

1) Nieuw bestand: **1280 x 1024 px** ; **72 dpi**. Vul met zwart:

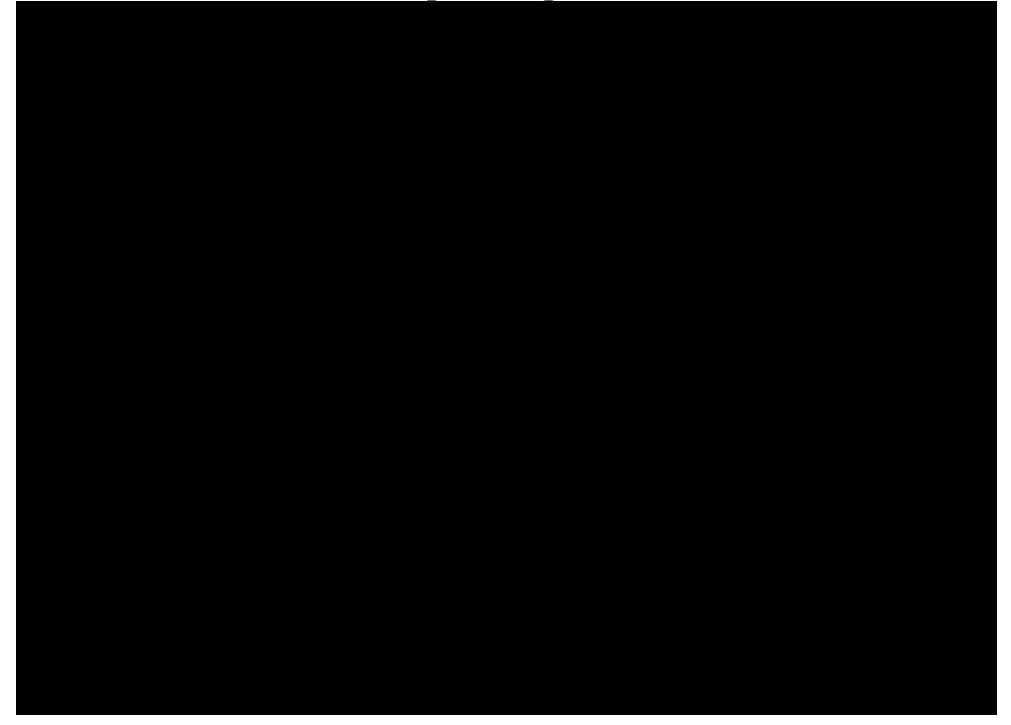

2) Rechthoekvorm (U) tekenen die het gehele canvas bedekt. Geef als laagstijl: Verloopbedekking:

| Styles                    | Gradient Overlay   | Gradient Editor        | _ 🗆 🔀           |
|---------------------------|--------------------|------------------------|-----------------|
| Blending Options: Default | Blend Mode: Normal | - Procete              |                 |
| Drop Shadow               | Opacity: 00 %      | Presets                | OK              |
| Inner Shadow              | Gradient: Reverse  |                        | Cancel          |
| Outer Glow                | Style: Linear      |                        |                 |
| Inner Glow                |                    |                        | Load            |
| Bevel and Emboss          | Angle:             |                        | Save            |
| Contour                   | Scale: 113 %       |                        | ~               |
| Texture                   |                    |                        |                 |
| Satin                     |                    | Name: Custom           | New             |
| Color Overlay             |                    |                        |                 |
| Gradient Overlay          |                    | Gradient Type: Solid 💌 |                 |
| Pattern Overlay           |                    | Smoothness: 100 > %    |                 |
| Stroke                    |                    |                        |                 |
|                           |                    |                        |                 |
|                           |                    |                        |                 |
|                           |                    |                        | 74911D          |
|                           |                    | Stops                  |                 |
|                           |                    | Opacity: 🕨 % Loc       | ation: % Delete |
|                           |                    |                        |                 |
|                           |                    | Color: Loc             | ation:% Delete  |
|                           |                    |                        |                 |
|                           |                    |                        |                 |

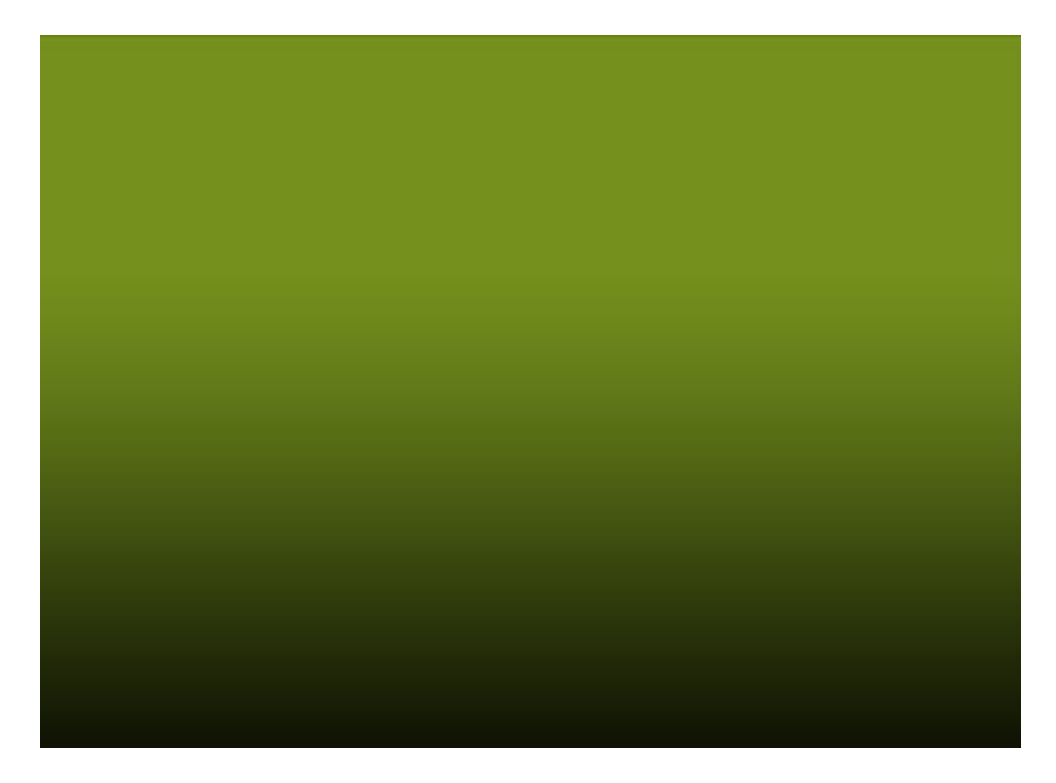

3) Nog een nieuwe vorm laag maken, Vulling van de laag = 0% en weer verloopbedekking.

|        |   |          |      | * |
|--------|---|----------|------|---|
| Normal | × | Opacity: | 100% | > |

| Styles                   | Gradient Overlay                 | Gradient Editor                 |
|--------------------------|----------------------------------|---------------------------------|
| Blending Options: Custom | Blend Mode: Normal               | Presets                         |
| Drop Shadow              | Opacity:62_%                     |                                 |
| Inner Shadow             | Gradient:                        | Cancel                          |
| Outer Glow               | Style: Padial M Align with Laver |                                 |
| Inner Glow               |                                  |                                 |
| Bevel and Emboss         | Angle: ( ) -150 °                | Save                            |
| Contour                  | Scale: 150 %                     |                                 |
| Texture                  |                                  |                                 |
| Satin                    |                                  | Name: Custom New                |
| Color Overlay            |                                  |                                 |
| Gradient Overlay         |                                  | Gradient Type: Solid            |
| Pattern Overlay          |                                  | Smoothness: 100 > %             |
| Stroke                   |                                  |                                 |
|                          |                                  |                                 |
|                          |                                  |                                 |
|                          |                                  | Stops                           |
|                          |                                  | Opacity: 💦 % Location: % Delete |
|                          |                                  | Color:                          |
|                          |                                  |                                 |
|                          |                                  |                                 |
|                          |                                  |                                 |

4) Een cirkelvorm tekenen met vormgereedschap (U), ook laagvulling = 0%.

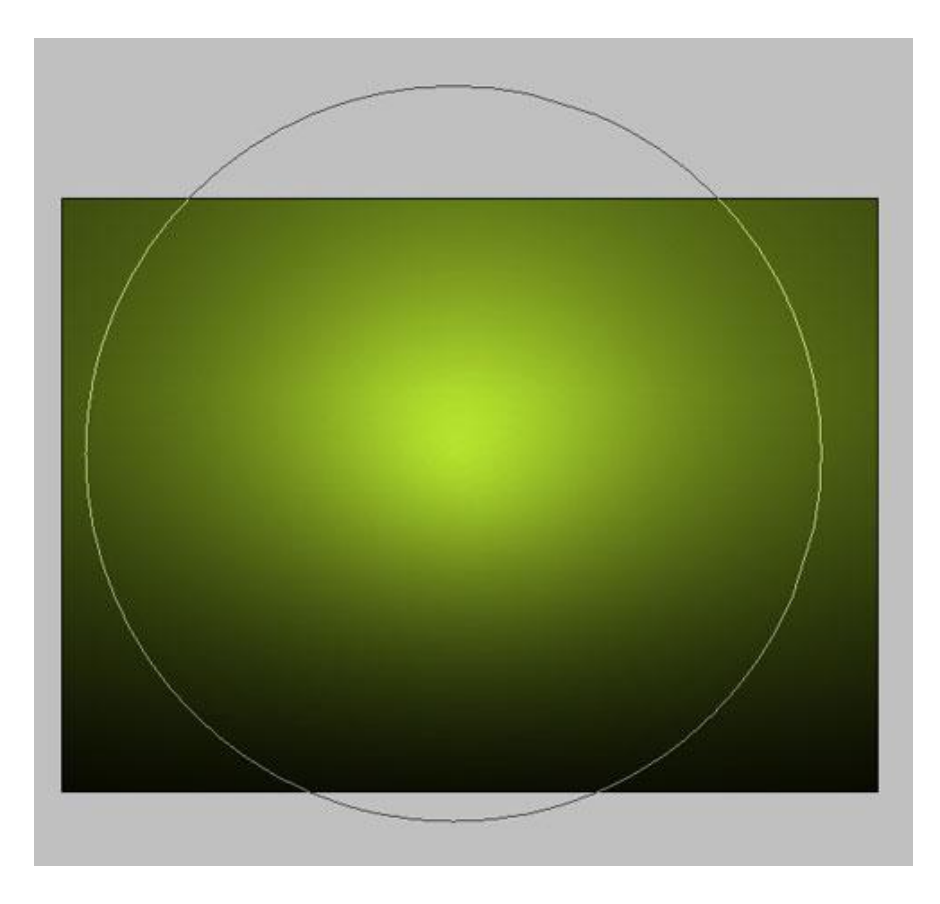

Geef Verloopbedekking van wit naar transparant, modus op Harde Mix:

| Styles                   | Gradient Overlay                 |
|--------------------------|----------------------------------|
| Blending Options: Custom | Blend Mode: Hard Mix             |
| Drop Shadow              | Opacity: 43 %                    |
| Inner Shadow             | Gradient: Reverse                |
| Outer Glow               | Style: Radial V Align with Laver |
| Inner Glow               |                                  |
| Bevel and Emboss         | Angle: ( ) 90 °                  |
| Contour                  | Scale: 100 %                     |
| Texture                  |                                  |
| Satin                    |                                  |
| Color Overlay            |                                  |
| Gradient Overlay         |                                  |
| Pattern Overlay          |                                  |
| Stroke                   |                                  |

Dat bekomen we tot hiertoe:

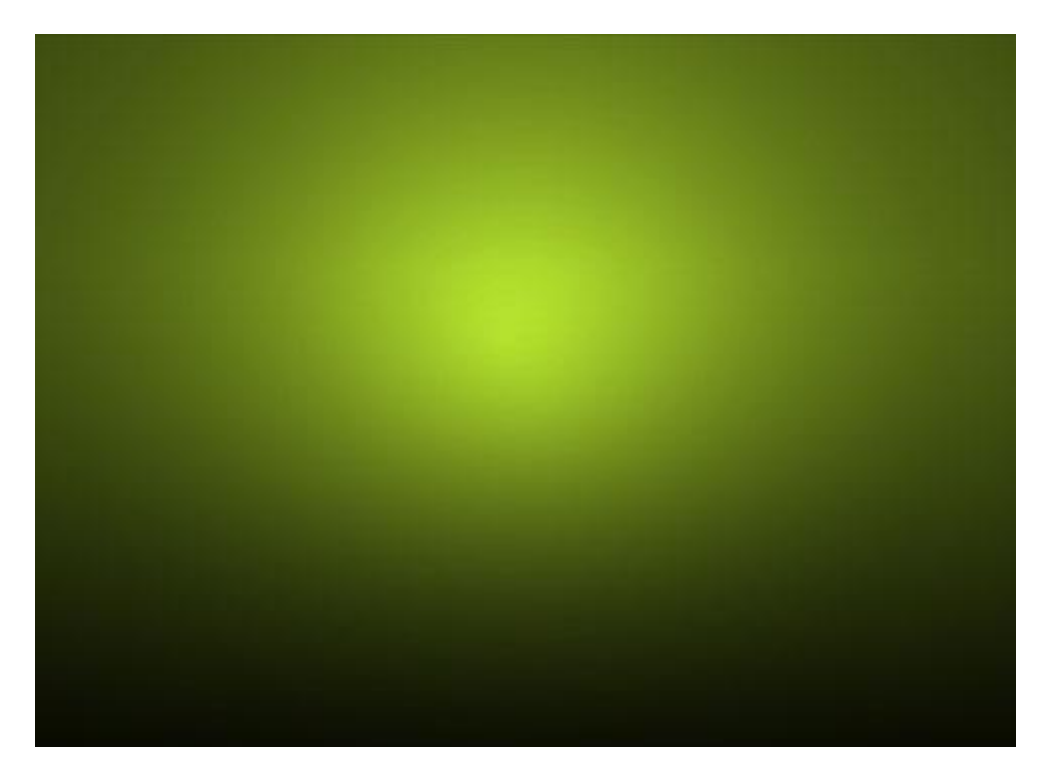

5) Penseel (B) gebruiken om de contour van de kerstboom te tekenen op een nieuwe laag:

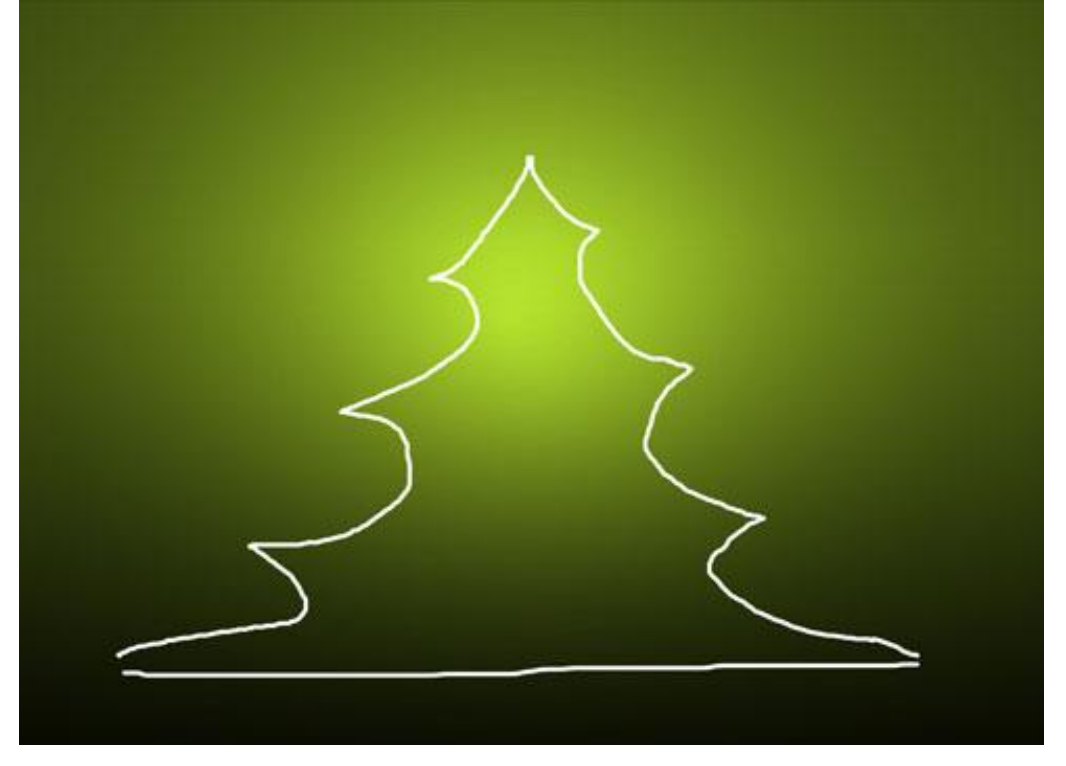

6) Selecteer uit Aangepaste Vormen (U) dezelfde ster als hieronder aangeduid:

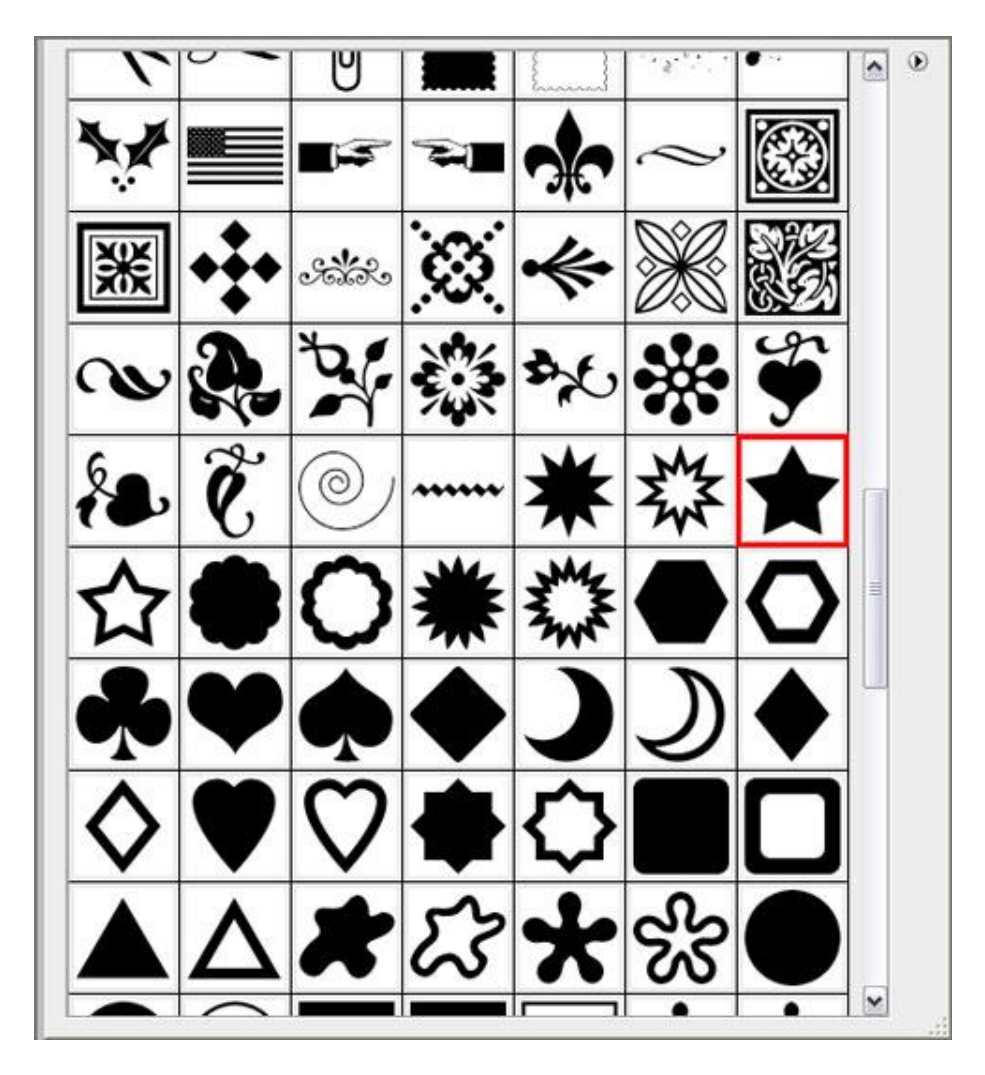

Vul de gehele Kerstboomvorm met dergelijke sterren, wijzig de grootte en plaats (Ctrl+T)

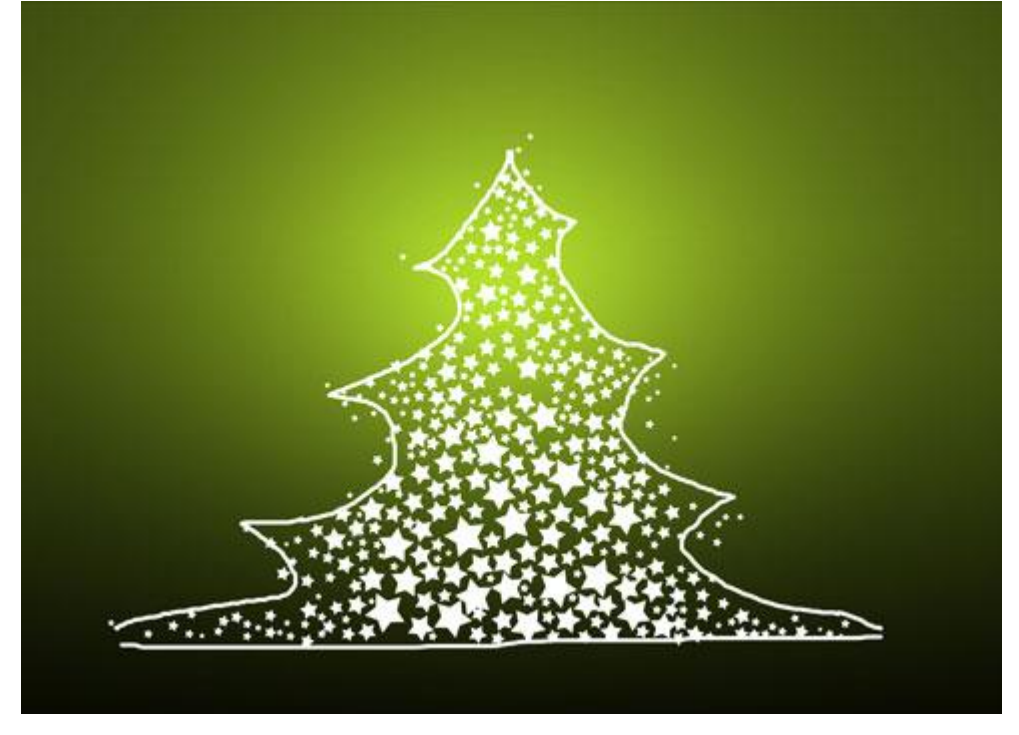

7) Eén ster zet je bovenaan de Kerstboom met volgende laagstijl: Gloed Buiten

| Styles                    | - Outer Glow       |              |
|---------------------------|--------------------|--------------|
| Blending Options: Default | Blend Mode: Crosen | ~            |
| Drop Shadow               | Opacity:           | - 75 %       |
| Inner Shadow              | Noise:             | 0 %          |
| Outer Glow                |                    |              |
| Inner Glow                | FFFFBE             |              |
| Bevel and Emboss          | - Elements         |              |
| Contour                   | Technique: Softer  | *            |
| Texture                   | Spread:            | 0 %          |
| Satin                     | Size:              | 10 px        |
| Color Overlay             | - Quality          |              |
| Gradient Overlay          | Contour:           | Anti-aliased |
| Pattern Overlay           |                    |              |
| Stroke                    | Range:             | 50 %         |
|                           | Jitter: 🕥          | 0 %          |

Deze afbeelding heb je nu ongeveer bekomen:

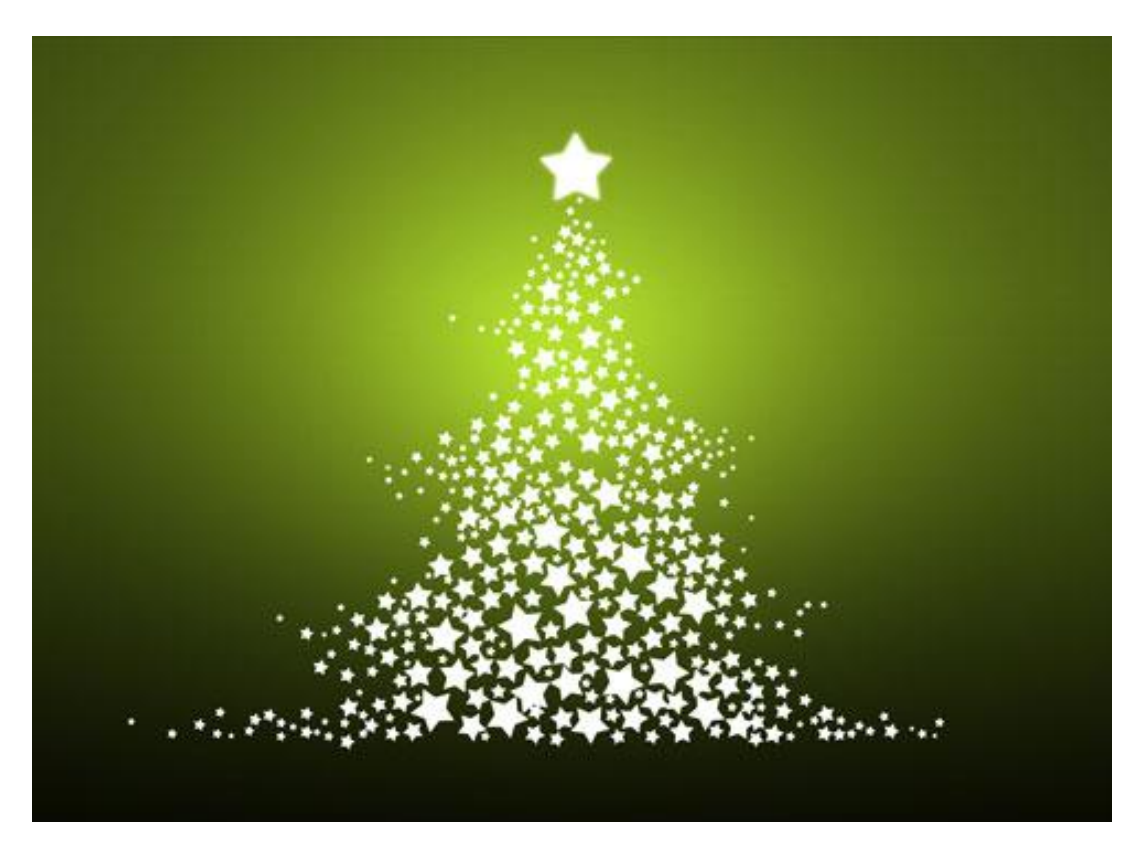

8) We gebruiken nu de drie vormen met Sneeuwvlokken, zie hieronder:

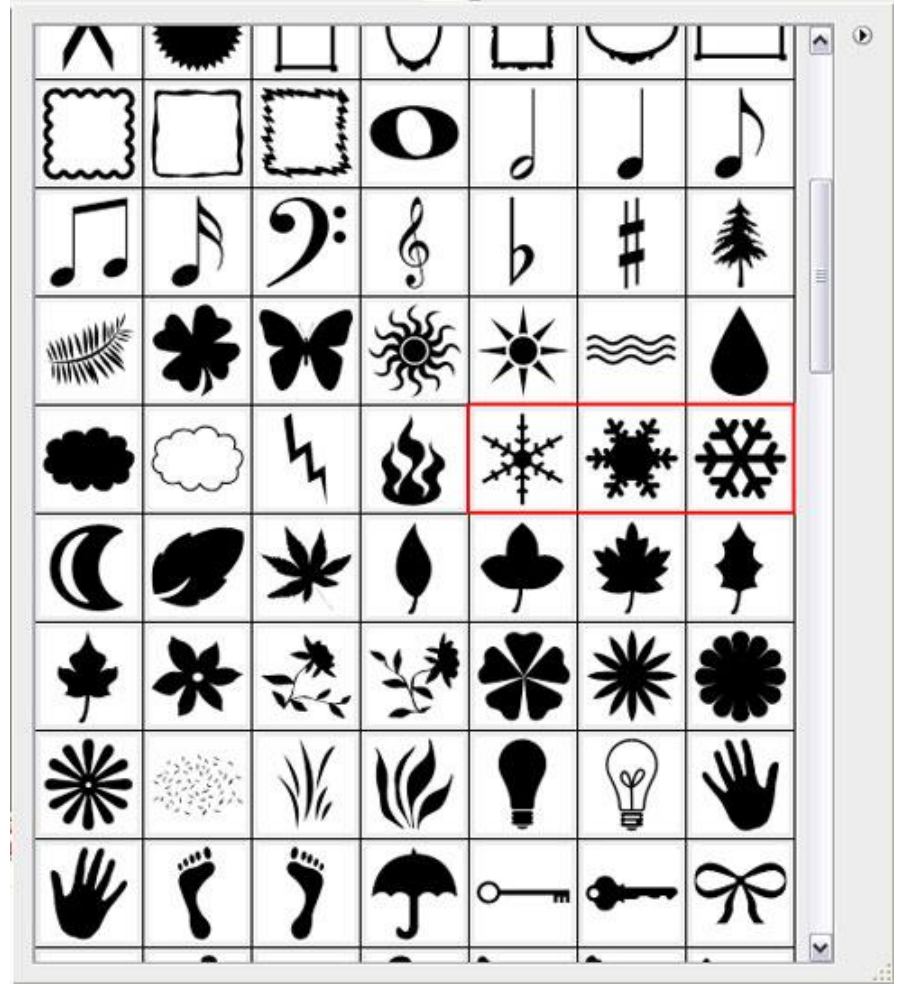

Plaats de sneeuwvlokken in een willekeurige volgorde op je afbeelding, wijzig de laagvulling van die sneeuwvlokken lagen : 10%, 20%, 40%.

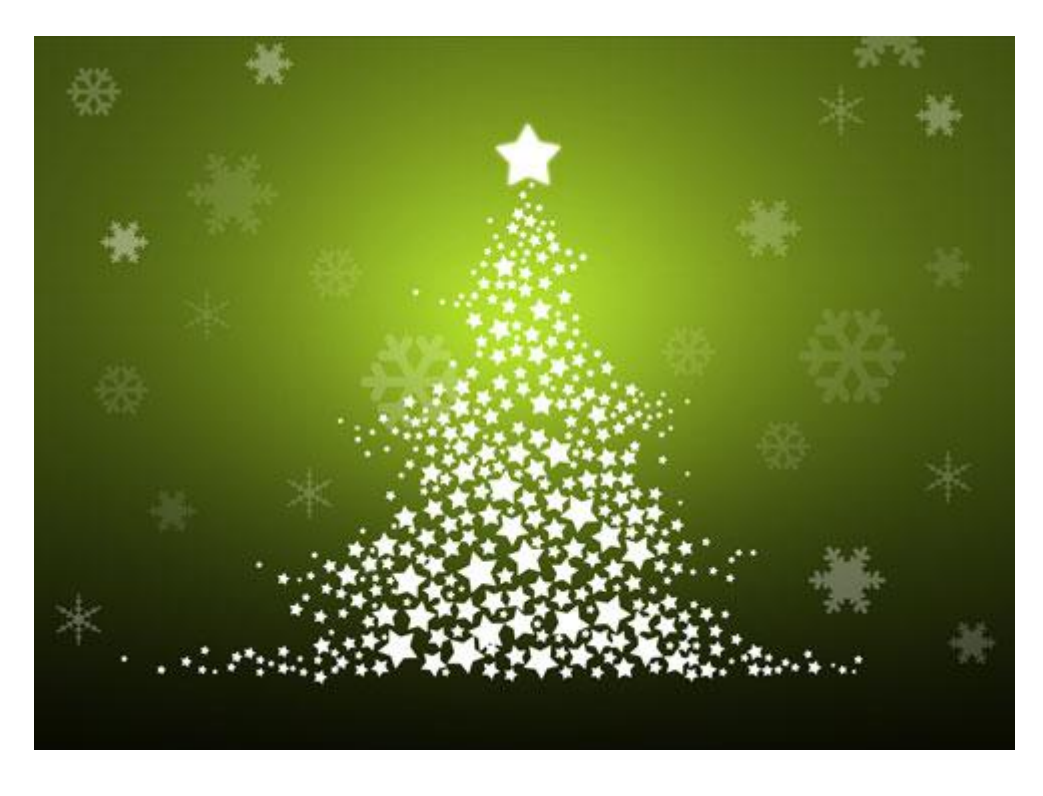

9) Kies nu uit de Aangepaste vormen Volgende Vorm:

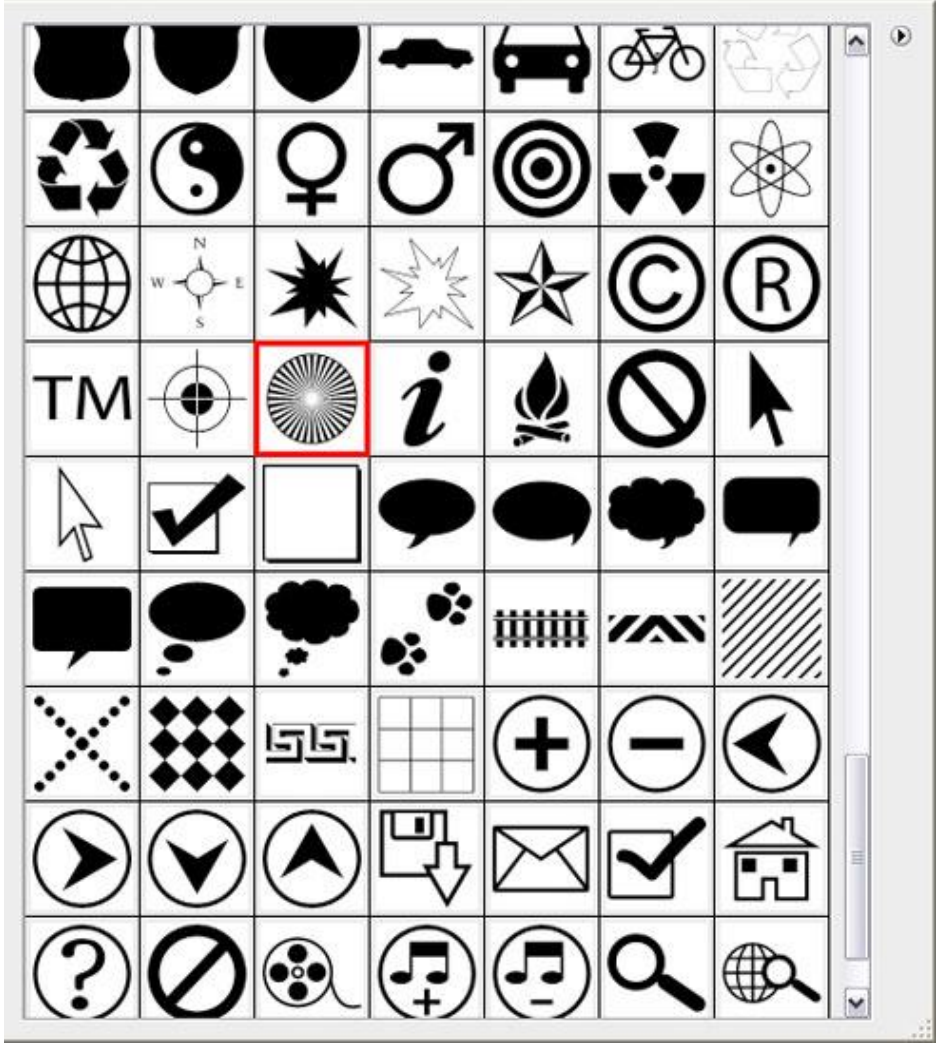

Plaats die laag onder de laag die de bovenste ster bevat, vulling weer op 0% zetten voor deze laag:

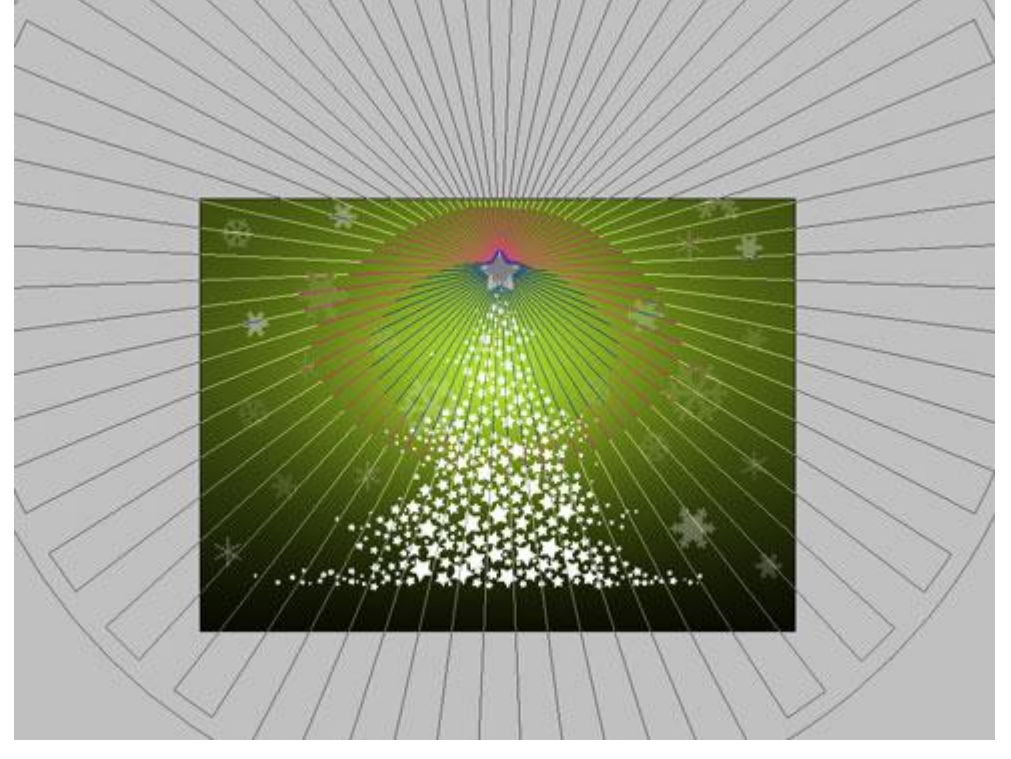

10) Geef als laagstijl: Verloopbedekking, Radiaal van wit naar transparant, modus = Lineair Tegenhouden toevoegen:

| Styles                   | Gradient Overlay                   |
|--------------------------|------------------------------------|
| Blending Options: Custom | Blend Mode: Linear Dodge (Add)     |
| Drop Shadow              | Opacity: 44 %                      |
| Inner Shadow             | Gradient:                          |
| Outer Glow               | Style: n-ti-l at Miling with layer |
| Inner Glow               | Radial V Honger when bayer         |
| Bevel and Emboss         | Angle: ( ) 122 °                   |
| Contour                  | Scale: 20 %                        |
| Texture                  |                                    |
| Satin                    |                                    |
| Color Overlay            |                                    |
| Gradient Overlay         |                                    |
| Pattern Overlay          |                                    |
| Stroke                   |                                    |

Dat is onze bekomen afbeelding:

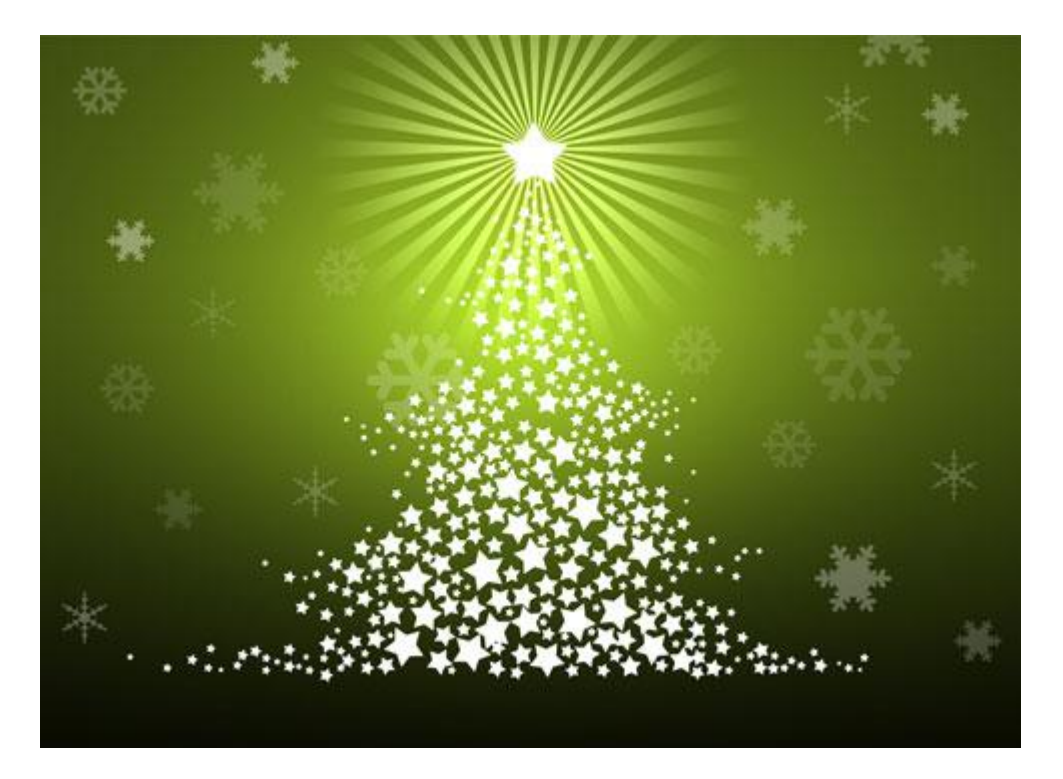

11) Met **Pen** (**P**) volgende slierten tekenen op de Kerstboom, Volgende kleurcodes:

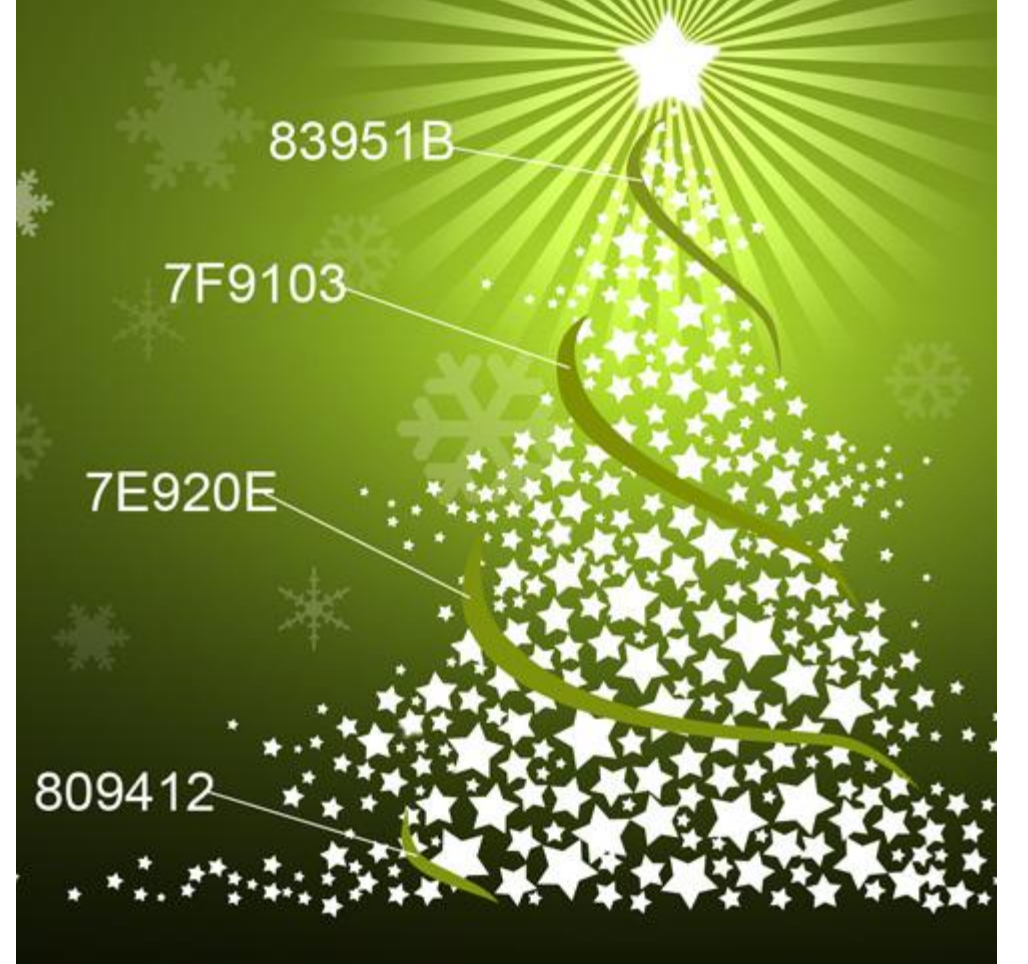

## Dit is het eindresultaat

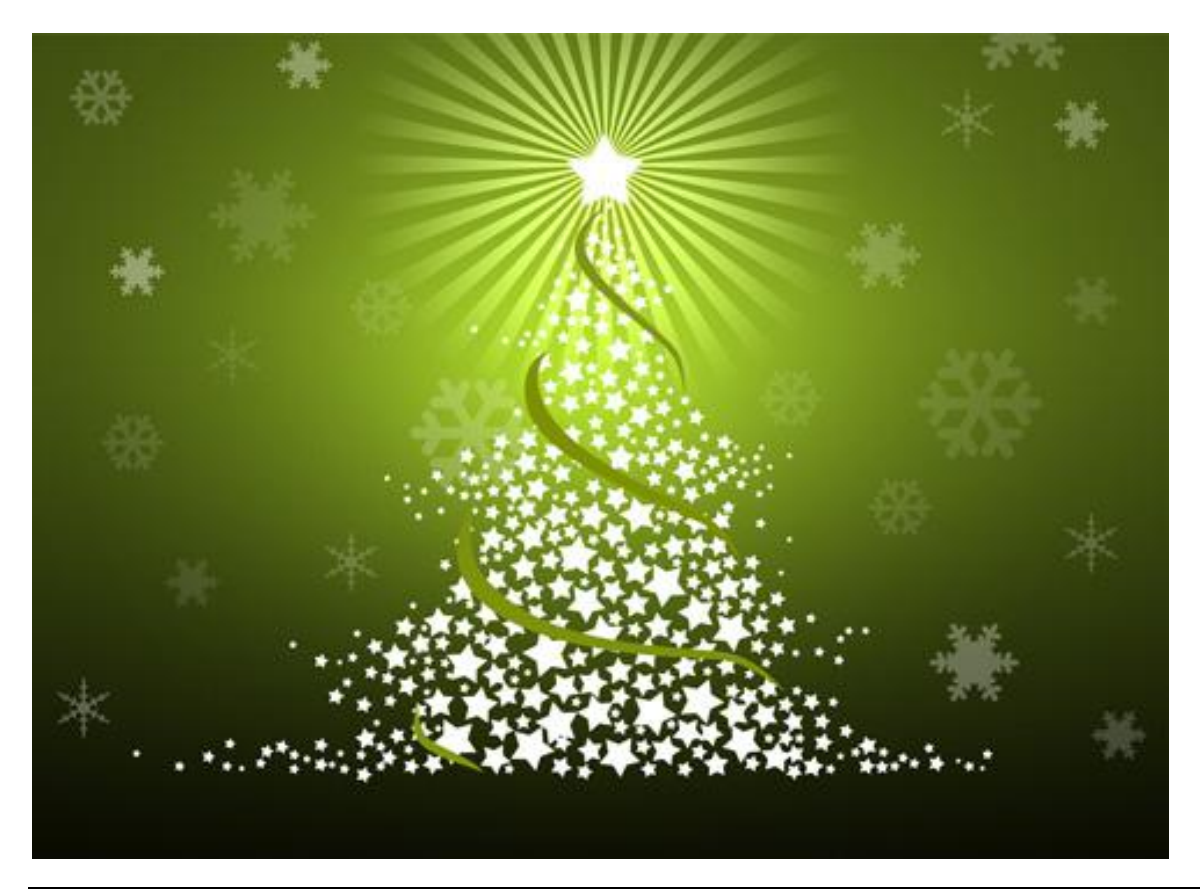

Kerstboom - blz 10